## 如何登入

## 高雄市政府教育局資訊服務入口網頁

(https://portal.kh.edu.tw/)及 WebITR 差勤系統

1. 第一次登入資訊服務入口網頁的同仁,請先點選「忘記」。

|                                                             | 高雄市政府教育局<br>資訊服務入口                                                                                                    |
|-------------------------------------------------------------|----------------------------------------------------------------------------------------------------|
|                                                             | 首頁 個人服務 行政服務 業務網站 好用資訊                                                                                                    |
| <ul> <li>■ 登入</li> <li>帳號:</li> </ul>                       | ♥ 訊息看板                                                                                                    |
| 密碼:<br>驗證:<br>3753<br>◆))驗證碼語音<br>登入<br>を記<br>※第一次個種表明 [52] | 全民育安宜導 上網 30 休 10 總咖年齡規定要遵守 網路交友要小心 個人資料要保密 轉載資料別大意 他人隱私要尊重 網路遊戲勿沉迷 著作權觀念最重要 網路公分級守護您 網路交易防詐騙 1.第一次使用本府資訊服務入口請點選「忘記」 看不見的兩林 福爾摩沙爾 林植物誌: 漂洋來台的兩林 植物。如何扎根台灣,建構 你我的歷史文明、生活日常 深入邊出的臺灣兩林植物記 途。只要你也愛植物,就會被 書中情態深深感動。 |

 輸入身分證字號及當初留在人事室的電子信箱,填寫完畢輸入驗證碼,點 「寄出郵件」。

3. 過幾分鐘後,請自行至電子信箱收信並重設密碼。

|                                                                        |                                                                                                    |                                                   | 自具了态能個人名调                                                                                                    |
|------------------------------------------------------------------------|----------------------------------------------------------------------------------------------------|---------------------------------------------------|----------------------------------------------------------------------------------------------------|
| 🍋 忘記個人密碼 2.輸入                                                          | 身分證字號及                                                                                                    | 常初留在人事室電子信箱,                                      | 填寫完畢輸                                                                                                    |
| 、「「」                                                                   | 新福 點 李出祥                                                                                                    | 配件 1                                              |                                                                                                    |
| ノトラムロコ                                                                 | 自公證字號:                                                                                                    |                                                   |                                                                                                    |
|                                                                        | 努力電子派・                                                                                                    |                                                   |                                                                                                    |
|                                                                        | 電子信箱:                                                                                                    |                                                   |                                                                                                    |
|                                                                        | 驗證碼:                                                                                                    | 9394                                              |                                                                                                    |
|                                                                        | 寄出郵件                                                                                                    | 返回                                                |                                                                                                    |
| <ul> <li>・ 當您第一次使用資訊服務ス<br/>人事在「人事行政」 幫您部<br/>「寄出郵件」 按鈕・系統將</li> </ul> | い」<br>に<br>い<br>に<br>に<br>に<br>し<br>に<br>し<br>に<br>し<br>に<br>し<br>に<br>し<br>し<br>に<br>し<br>し<br>し<br>し<br>し<br>し<br>し<br>し<br>し<br>し<br>し<br>し<br>し | 定密碼,請在上述欄位中填入個人身<br>證碼內容填入4個其數字(不分大小<br>您設定密碼的郵件。 | か。<br>一般では「いいでの」<br>一般では、「いいでの」<br>一般では、「いいでの」<br>一般では、「いいでの」<br>「いいでの」<br>「いいいいでの」<br>「いいでの」<br>「いいいいいでの」<br>「いいでの」<br>「いいでの」<br>「いいでの」<br>「いいでの」<br>「いいでの」<br>「いいでの」<br>「いいでの」<br>「いいでの」<br>「いいでの」<br>「いいでの」<br>「いいでの」<br>「いいでの」<br>「いいでの」<br>「いいでの」<br>「いいでの」<br>「いいでの」<br>「いいでの」<br>「いいでの」<br>「いいでの」<br>「いいでの」<br>「いいでの」<br>「いいでの」<br>「いいでの」<br>「いいでの」<br>「いいでの」<br>「いいでの」<br>「いいでの」<br>「いいいでの」<br>「いいいでの」<br>「いいいでの」<br>「いいでの」<br>「いいいでの」<br>「いいいでの」<br>「いいでの」<br>「いいいいでの」<br>「いいいいいいでの」<br>「いいいでの」<br>「いいいいいいいいいいいでの」<br>「いいいいいいいいいいいいいいいいいいいいいいいいいいいいいいいいいいいい |
| <ul> <li>當您忘記個人密碼時,可以<br/>人資料」中的信箱(如不確認<br/>分大小寫),系統將立即發展</li> </ul>   | ↓在上述欄位中填入.<br>主請詢問貴單位人事<br>≹送一封協助您修改                                                                                                    | 個人身分證字號, 以及先前設定於<br>或資訊執密), 並依驗證碼內容填入<br>密碼的郵件。   | 武服務入口「個     4 個     4 個     女數字(不                                                                                                    |
| • 本系統所發送的電子郵件 •                                                        | 其有效時間僅24 /                                                                                                    | \時,敬請把握時效!                                        |                                                                                                    |
| <ul> <li>・ 假如您覺得目前顯示之「题<br/>換其他的「驗證碼」。</li> </ul>                      | 藏證碼」不易辨識的                                                                                                    | 話・請用滑鼠去點擊呈現「驗證碼」                                  | 的小圖・即可更                                                                                                    |
| • 假如您遲遲無法收到協助修                                                         | 砂密碼的郵件・可                                                                                                    | 逕洽貴機關人事詢問「檢查碼」,並                                  | 扩點選「輸入檢查                                                                                                    |
| 碼」鏈結以設定密碼。                                                             |                                                                                                    |                                                   |                                                                                                    |
|                                                                        |                                                                                                    |                                                   |                                                                                                    |

如果此舉仍然無法順利重設密碼,請與教網中心洪式合老師聯繫(傳統電話:713-6536 ext 59,網路電話:923-93611 ext 59)。

 4. 登入資訊服務入口→點選「行政服務」→再選取「WebITR 差勤」。
 ※資訊服務入口帳號為「身分證字號」; 密碼為「當初重設密碼」(若已忘記 密碼請自行再點選「忘記」重新設定密碼)。

|                                                                             | 高雄市政府<br><b>資</b><br>4.登入資訊服                                                                                                    | 教育局<br>訊服<br>務入口→點選                                                                                                    | 務 7       | <b>、口</b><br>殇」→再選取「 | の<br>WebITR差勤」                                                                                             |
|-----------------------------------------------------------------------------|----------------------------------------------------------------------------------------------------|----------------------------------------------------------------------------------------------------|-----------|----------------------|----------------------------------------------------------------------------------------------------|
|                                                                             | 首頁 個人服務                                                                                                    | 行政服務                                                                                                    | 業務網站      | 好用資訊                 |                                                                                                    |
| 高雄中學                                                                        | <b>一</b> 訊息看板                                                                                                    | 訊息看板<br>行政備忘錄                                                                                                    |           | 好書的                  | 6 讀                                                                                                    |
| <ul> <li>Edu-case教育百寶箱</li> <li>電子公告 ● 表單填報</li> <li>校網管理 ● 人事行政</li> </ul> | 全民資安宣導<br>上網 30 休 10 網加<br>網路交友要小心 個人<br>轉載資料別大意 他人<br>網路遊戲勿沉迷 著作<br>網站分級守護您 網羅                                                                     | <ul> <li>意見論壇</li> <li>WebITR差勤</li> <li>中華線上間点標準</li> <li>雪端知識海</li> <li>人事行政</li> <li>線上預約</li> <li>職業試探平台</li> </ul> | 培於新規圖中開設) | Lange<br>A sales 2   | 看不見的阴林 福爾摩沙爾<br>林植物誌:漂洋來台的兩林<br>植物,如何扎根台灣,建構<br>你我的歷史文明、生活日常<br>深入送出的臺灣阿林植物記<br>誌。只要你也愛植物,就會被<br>書中情態深深感動。 |
| ● 甄選公告 ▶ 全部                                                                 |                                                                                                    | 視訊隨剪                                                                                                    |           |                      | MORE                                                                                                    |
| ▶ 相關網站                                                                      | 教育新聞                                                                                                    | 知識管理平台<br>線上研習系統                                                                                                    |           | 藝文訊                  | 息                                                                                                    |
| 高雄市政府                                                                       | <ul> <li>&gt;&gt;&gt;&gt;&gt;&gt;&gt;&gt;&gt;&gt;&gt;&gt;&gt;&gt;&gt;&gt;&gt;&gt;&gt;&gt;&gt;&gt;&gt;&gt;&gt;&gt;&gt;&gt;&gt;&gt;&gt;&gt;</li></ul> | 本土教育資源網<br>線上報修<br>科學展覽                                                                                                 |           | ■ 日常<br>■ 「鬼島七月時:台灣  | 能海洋文化與民間信仰」系列講座                                                                                            |

## 5. 進入「WebITR 差勤系統」介面,進行請假作業。

| 公告欄                             |                                                         | 差勤狀況      |     |     |      |      |
|---------------------------------|---------------------------------------------------------|-----------|-----|-----|------|------|
| 09-08-14<br>(五)                 | WebITR 差點系統常見Q&A問答集                                     | 日期        | 上班卡 | 下班卡 | 申請紀錄 | 出勤結果 |
| 09-07-24                        | / NG 士 南 15 新 田 13 m 13 m 13 m 13 m 13 m 14 m 14 m 14 m | 08-24 ()  |     |     |      |      |
| (五) 【版本更新-重要通知】/出班影影提信          | 1.102年支約"重要通知1.10121時款限10                               | 08-25 (二) |     |     |      |      |
| 09-01-30 WebITR2.0填作手册<br>(四) 1 | WebITR2.0操作手册                                           | 08-26 (三) |     |     |      |      |
|                                 | 08-27 (四)                                               |           |     |     |      |      |
|                                 | 08-28 (五)                                               |           |     |     |      |      |
|                                 |                                                         | 08-29 (六) |     |     |      | 休息日  |
|                                 | 08-30(日)                                                |           |     |     | 例假日  |      |
|                                 |                                                         |           |     |     |      | (T   |